## COUTENIR COUTENIR GNER COLLABORER RER CHERCHER RÉADAPTER RENSEIGNER DESSERVIR SOUTENIR SSURER PRÉVENIR

GESTION OPTIMALE DES HORAIRES PAR L'AUTOREMPLACEMENT Élaboration des horaires de travail selon les meilleures pratiques - Virtuo GRH-Paie

#### INTERVENIRAIDER ÉFENDRE SURVEILLER TRAITER ÉCOUTER OBSERVER DIAGNOSTIQUER ACCUEILLIR GUÉRIR SOIGNER HÉBERGER PROMOUVOIR SENSIBILISER SOUTENIR ACCOMPAGNER COLLABORER INTÉGRER RÉFÉRER CHERCHER RÉADAPTER

Préparé par :

#### Natasha Turmel, pilote Virtuo GRH-Paie

Vincent Hallé, Agent de gestion de personnel, Service des activités de remplacement Sophie Roberge, Agente de gestion de personnel, Service des activités de remplacement

Direction des ressources humaines, communications et affaires juridiques

Le 3 juillet 2019

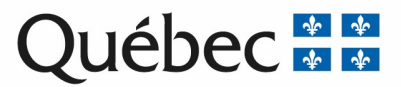

## Table des matières

| 1. | Information générale                                                                                                    | 5  |
|----|----------------------------------------------------------------------------------------------------|----|
| 2. | Rôle de la disponibilité                                                                                                    | 5  |
|    | 2.1 Disponibilité générale +                                                                                                    | 5  |
|    | 2.2 Explication de la disponibilité temps prioritaire                                                                                                    | 10 |
|    | 2.3 Repérer la disponibilité temps prioritaire dans les recherches de remplacement                                                                           | 10 |
|    | 2.4 Indicateur TP                                                                                                    | 10 |
| 3. | Étapes dans le calendrier de préparation des horaires                                                                                                    | 11 |
|    | 3.1 Attribution de l'horaire aux postes d'autoremplacement                                                                                                   | 12 |
|    | 3.2 Affecter plusieurs quarts à la fois                                                                                                    | 14 |
|    | 3.3 Affecter un employé titulaire d'autoremplacement avec son bon titre d'emploi sur les besoins et modification des heures d'entrées et sorties au besoin + | 14 |
|    | 3.4 Déplacement des congés de semaine (fonction couper-coller)                                                                                               | 15 |
|    | 3.5 Ajouter transactions TPna aux titulaires d'autoremplacement                                                                                              | 16 |
|    | 3.6 Identifier rapidement les transactions TPna dans l'horaire 🛨                                                                                             | 18 |
| 4. | Actions en cours d'horaire (gestion courante)                                                                                                    | 19 |
|    | 4.1 Algorithme d'aide à la décision – poste dépourvu                                                                                                    | 19 |
|    | 4.2 Rapport interrogation pour liste des orientations de tous les employés +                                                                                 | 20 |
|    | 4.3 Identifier les titulaires d'autoremplacement pour déplacement +                                                                                          | 21 |
|    | 4.4 Fonction déplacer +                                                                                                    | 22 |
|    | 4.5 Modification de la transaction horaire en RTPna 🛨                                                                                                    | 23 |
| 5. | Valeurs ajoutées à la bonne méthodologie                                                                                                    | 24 |

+ : utile aussi pour les coordonnateurs d'activités

## 1. Information générale

Les postes d'autoremplacement sont composés d'un modèle horaire poste vide, qui doit être établi par période horaire.

#### L'horaire de travail du poste d'autoremplacement est composé :

- de transactions qui comblent des besoins requis attribués via une recherche
- de transactions non affectées (TPna) qui seront utilisées pour pallier aux besoins en cours d'horaire.

La décision de prévoir à l'avance les heures d'autoremplacement sur des besoins requis plutôt que de les conserver en attente d'affectation pour des besoins futurs revient au département.

Les quarts de travail seront attribués à l'horaire à l'aide d'une disponibilité temps prioritaire.

En complément de ses heures postes d'autoremplacement, le titulaire à temps partiel peut être inscrit sur la liste de disponibilité.

## 2. Rôle de la disponibilité

La disponibilité aura un rôle important pour l'attribution de l'horaire à l'employé. Une compréhension de la vue d'ensemble de la disponibilité est alors de mise.

#### 2.1 Disponibilité générale +

On peut retrouver la disponibilité générale de l'employé à l'aide de plusieurs raccourcis.

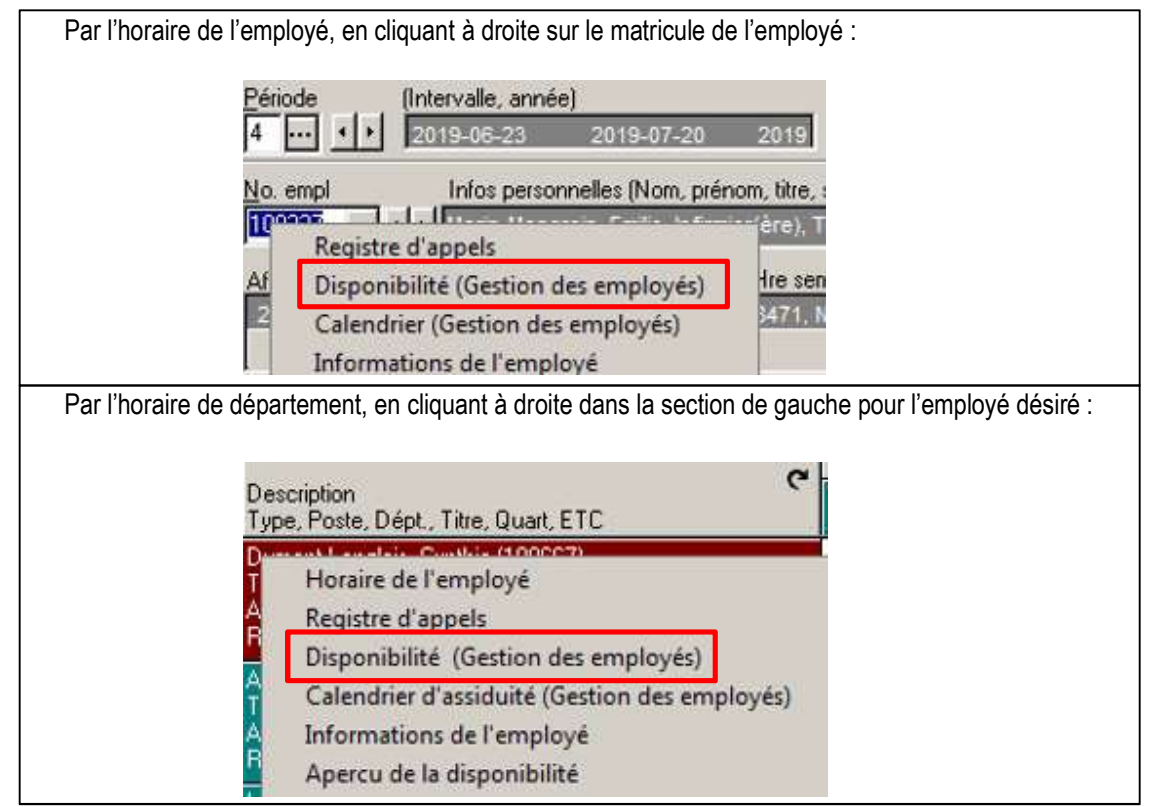

| Sinon, dans le dossier de l'employé directement en inscr<br>Disponibilité - Gestion des employés -<br>Fichier Gestion de l'employé Requête<br>Conscience d'employé Disponibilité                                                                                                    | ivant le            | numéro de                                                                             | matricule et en cliquant sur 🛛 🔊                                                               |
|----------------------------------------------------------------------------------------------------|---------------------|---------------------------------------------------------------------------------------|------------------------------------------------------------------------------------------------|
| On y retrouve donc toutes les disponibilités de l'employé                                                                                                    | (régulié            | ère, temps s                                                                          | upplémentaire, long terme, etc)                                                                |
| Dossier d'employé Disponibilité           No de l'employé :         Nom, prénom, titre d'emploi principal, statut, état :           Image: Image: Imag | Affec               | t. courante (Typ                                                                      | pe, poste, dépt., quart, E.T.C., sem 1, sem 2, début, fi<br>2019-09-15                         |
| Contacts priorisés     Numéro     Priorité       Cellulaire     1                                                                                                    | Sync<br>950         | dicat Abrég<br>SPSC                                                                   | é Ans Jours Temps sup<br>A-FIQ (CISSS-C-9 An(s), 361 jr(s) Tour de rô                          |
| Liste Général Spécifique Orientation de l'employé Disponibilité                                                                                                    | Désiré              | Habileté   su                                                                         | irplus et non-disponibilité   Rapport                                                          |
| Cacher les disponibilités terminées depuis plus de 99999       jour         Liste des disponibilités :       Catégorie       Début       ▼ Fin       Inscription       Synd.         Long terme       2019-09-15       2019-05-31 € 950         Régulière       2019-06-11       2019-06-10 2 950         Régulière       2019-06-01       2019-06-10 2 950         Temps suppl.       2019-05-15       2019-05-31 € 950         Régulière       2019-05-15       2019-05-14 1 950         Régulière       2019-04-28       2019-05-31 € 950         Régulière       2019-04-28       2019-03-18 1 950         Long terme       2019-04-28       2019-03-18 1 950         Régulière       2019-03-03       2019-04-27       2019-03-11 950         Légende :       À venir       En cours       Termin                                                                                                    |                     | Quart de dispon<br>imensuelle<br>Quart<br>Vuit<br>Jour<br>Soir<br>Semaine 1 <u>Se</u> | Dim Lun Mar Mer Jeu Ven Sam                                                                    |
| <u>F</u> réquence : #1 : #2 : #3 : #4 : Quin<br>Quinzaine ▼ semaine(s) ▼ ▼ ▼ ▼ 8                                                                                                    |                     | in de semaine<br>ype :<br>1/2                                                         | Journées spécifiques (type "fixe" seulement)           Semaine         Dimanche         Samedi |
| La fréquence de la disponibilité, peut être s                                                                                                    | oit par             | semaine ou                                                                            | par quinzaine.                                                                                 |
| L'onglet spécifique présente les particularités que l'emple<br>(les questions peuvent varier d'un syndicat à l'autre.) Voi                                                                                                    | oyé peu<br>ci quelo | t exprimer.<br>ques exempl                                                            | les :                                                                                          |
| Liste Général Spécifique Orientation de l'employé Disp                                                                                                    | onibilité           | Désiré H                                                                              |                                                                                                |
|                                                                                                    | Active              | Valeur                                                                                |                                                                                                |
| 01 - Nombre minimum d'heures pour un remplacement                                                                                                    |                     | , arout                                                                               |                                                                                                |
| 04 - Nombre de jours disponibles de suite                                                                                                    | Γ                   |                                                                                       |                                                                                                |
| ▶ 06 - Nombre d'heures avant de rappeler un employé au trava                                                                                                    |                     |                                                                                       |                                                                                                |
|                                                                                                    |                     |                                                                                       |                                                                                                |

L'onglet orientation présente tous les départements où l'employé est orienté, **mais cela ne signifie pas que l'employé est disponible actuellement dans ces départements.** L'employé va souvent être dans la situation où il a davantage de départements dans cet onglet que dans l'onglet suivant : disponibilité.

|     | Date       | No. départ. | Département                           | No. titre emp. | Description tit |
|-----|------------|-------------|---------------------------------------|----------------|-----------------|
| Þ   | 2018-11-11 | 1413201     | AD SURCROIT VACCINATION CHUTES-CH     | 8471           | Infirmier(ère)  |
|     | 2018-11-11 | 1413202     | AD CAMPAGNE VACCINATION POPULATIO     | 8471           | Infirmier(ère)  |
|     | 2018-11-11 | 1413206     | AD CAMPAGNE VACCINATION DOMICILE      | 8471           | Infirmier(ère)  |
|     | 2019-05-31 | 1606011     | AD - SOINS INFIR UTC BELVÉDÈRE - SA   | 8471           | Infirmier(ère)  |
|     | 2018-11-11 | 1617301     | AD - SOINS INF. DOMICILE (CHUTES-CHAI | 8471           | Infirmier(ère)  |
| 100 | 2019-01-03 | 1630703     | AD - SERVICES SANTE COURANTS (P-G C   | 8471           | Infirmier(ère)  |
|     | 2018-11-11 | 1730314     | AD - LISTE DE RAPPEL (DESJARDINS)     | 8471           | Infirmier(ère)  |
|     | 2018-11-11 | 1730330     | AD EQUIPE VOLANTE CHUTES CHAUDIÈI     | 8471           | Infirmier(ère)  |

L'onglet disponibilité représente les départements où l'employé est disponible pour le type de disponibilité sélectionné. Par exemple, un employé peut avoir une disponibilité différente pour sa disponibilité en temps supplémentaire. Il faut retourner dans la liste des disponibilités de l'employé et sélectionner un autre type pour valider.

Liste Général Spécifique Orientation de l'employé Disponibilité Désiré Habileté surplus et non-disponibilité F

|     | -panemente - | a unes a surprer as arepernentes    |                |                            |            |
|-----|--------------|-------------------------------------|----------------|----------------------------|------------|
|     | No. dépt     | Département                         | No. titre emp. | Description titre d'emploi | Début      |
|     | 1616004      | AD - SOINS D'ASSIS BELV. JARDIN     | 3480E          | Prép.bénéfic.              | 2019-04-28 |
|     | 1616006      | AD - SOINS D'ASSIS, - UTC BELVÉD    | 3480E          | Prép.bénéfic.              | 2019-04-28 |
|     | 1616011      | AD - SOINS D'ASSIS STE-CLAIRE -     | 3480E          | Prép.bénéfic.              | 2019-04-28 |
|     | 1616012      | AD - SOINS D'ASSIS, - STE-MARIE - 1 | 3480E          | Prép.bénéfic.              | 2019-04-28 |
|     | 1730311      | AD - LISTE DE RAPPEL (CHUTES-CH     | 3480E          | Prép.bénéfic.              | 2019-04-28 |
| I   | 1730311      | AD - LISTE DE RAPPEL (CHUTES-CH     | 9069           | SP Yeux                    | 2019-04-28 |
| 100 | S. S.        |                                     | 597 S          |                            |            |

L'onglet désiré représente les désirs d'orientation de l'employé (l'employé peut les inscrire à l'aide du guichet web mondossiercisssca). Le titre d'emploi doit être inscrit à son dossier au préalable pour le sélectionner.

Liste Général Spécifique Orientation de l'employé Disponibilité Désiré Habileté surplus et non-disponibilité

| Inscription | No. dépt. 🏾 * | Département                  | No. titre emp. | Description titre d'emploi |
|-------------|---------------|------------------------------|----------------|----------------------------|
| 2019-06-18  | 1413202       | AD CAMPAGNE VACCINATION I    | 8471           | Infirmier(ère)             |
| 2019-06-18  | 1413304       | AD PRÉVENTION PROTECTION     | 8471           | Infirmier(ère)             |
| 2019-06-18  | 1413305       | AD PREVENTION PROTECTION     | 8471           | Infirmier(ère)             |
| 2019-06-18  | 1541001       | AD PROGRAMME DE SANTÉ M      | 8471           | Infirmier(ère)             |
| 2019-06-18  | 1593901       | AD - GUICHET ACCES - SM ADU  | 8471           | Infirmier(ère)             |
| 2019-06-06  | 1594205       | AD - SOUTIEN INT. VARIABLE ( | 8471           | Infirmier(ère)             |
| 2019-06-18  | 1598011       | AD - GMF ST-HENRI (BELLECH/  | 8471           | Infirmier(ère)             |

L'onglet rapport peut s'avérer très utile pour une impression personnalisée de la disponibilité de l'employé. Il suffit de se positionner sur le bon type de disponibilité souhaité et de cocher ce qu'on veut.

| Spécifique Orientation de                                                                                                    | l'employé Disponibilité Désiré Habileté                 | surplus et non-disponibilité Rapport                          |
|----------------------------------------------------------------------------------------------------|---------------------------------------------------------|---------------------------------------------------------------|
| <ul> <li>Fiche courante</li> <li>Sections à Imprimer</li> <li>Générale</li> <li>Spécifique</li> <li>Remarque</li> <li>Orient. employé</li> <li>Disponibilités</li> <li>Désiré</li> <li>Habileté</li> <li>Surplus Non Dispo.</li> <li>Signature employé</li> <li>Signature employé</li> <li>Signature employeur</li> <li>Autres informations</li> </ul> | Multi-accréditation<br>Saut de page entre les syndicats | Options<br>Affichage du titre d'emploi<br>Code à 4 caractères |
| Imp <u>rimer</u><br>Nom de l'institution<br>Logo de l'institution                                                                                                    | Autres informations                                     |                                                               |
|                                                                                                    |                                                         | 🛕 Aperçu 🖨 Imprimer                                           |
| Voir exemple à la page su                                                                                                    | ivante                                                  |                                                               |

Québec

## CISSS de Chaudière-Appalaches Disponibilité

| 1100.0400.0                                                                                                    | •<br>•                                                                                                    |                                                                                                    |                                                                                             |                                                         |                                                                                         |                                                                           | Syndicat(s):                                                                                                    | 000 0                                                                 |                      |                                                                                                    |                                                                                             |          |  |  |  |  |  |  |
|----------------------------------------------------------------------------------------------------|----------------------------------------------------------------------------------------------------|----------------------------------------------------------------------------------------------------|---------------------------------------------------------------------------------------------|---------------------------------------------------------|-----------------------------------------------------------------------------------------|---------------------------------------------------------------------------|----------------------------------------------------------------------------------------------------|-----------------------------------------------------------------------|----------------------|----------------------------------------------------------------------------------------------------|---------------------------------------------------------------------------------------------|----------|--|--|--|--|--|--|
| differo .                                                                                                    |                                                                                                    | 1.1                                                                                                    |                                                                                             |                                                         | 90 S                                                                                    |                                                                           | SPSCA-FIQ (CI                                                                                                    | SSS-C/                                                                |                      |                                                                                                    |                                                                                             |          |  |  |  |  |  |  |
| atégorie: Régu                                                                                                    | lière                                                                                                    | En vigt                                                                                                    | leur: 201                                                                                   | 19-05-20                                                | b jusqu'a                                                                               | u                                                                         | I emps supple                                                                                                    | tionname                                                              | t . Tour t           | rôla estan la                                                                                                    | dernier TS considéré         0:00         HDL (1602300)         Refus         HDL (1602300) |          |  |  |  |  |  |  |
| ellulaire                                                                                                    | (418                                                                                                    | ) 291-032                                                                                                   | 3                                                                                           |                                                         |                                                                                         |                                                                           | Iviode de Ionc                                                                                                    | nonmemen                                                              | it. 100rde           | e role selon le                                                                                                    | dermer 15                                                                                   | consider |  |  |  |  |  |  |
|                                                                                                    |                                                                                                    |                                                                                                    |                                                                                             |                                                         |                                                                                         |                                                                           | Dernier travail                                                                                                    | lle :                                                                 | 2019-0               | /-0/, 16:00,0                                                                                                    | 0:00                                                                                        | 2200     |  |  |  |  |  |  |
|                                                                                                    |                                                                                                    |                                                                                                    |                                                                                             |                                                         |                                                                                         |                                                                           | Departement t                                                                                                    | travaille :                                                           | AD S C               | 7 05 14.40 I                                                                                                    | HDL (100.                                                                                   | 2300)    |  |  |  |  |  |  |
|                                                                                                    |                                                                                                    |                                                                                                    |                                                                                             |                                                         |                                                                                         |                                                                           | Denner apper                                                                                                    | antere e                                                              | 2019-0               | /-03, 14.48, 1                                                                                                    | LIDI (100                                                                                   | 22003    |  |  |  |  |  |  |
| Général                                                                                                    | e –                                                                                                    |                                                                                                    |                                                                                             |                                                         |                                                                                         |                                                                           | Departement                                                                                                    | appel :                                                               | AD S C               | JEN PSY AL                                                                                                    | HDL (160                                                                                    | 2300)    |  |  |  |  |  |  |
|                                                                                                    |                                                                                                    |                                                                                                    |                                                                                             |                                                         |                                                                                         |                                                                           |                                                                                                    |                                                                       |                      |                                                                                                    |                                                                                             |          |  |  |  |  |  |  |
| réquence : Qu                                                                                                    | inzaine                                                                                                    | 10 j                                                                                                    | our(s)                                                                                      |                                                         |                                                                                         |                                                                           |                                                                                                    |                                                                       |                      |                                                                                                    |                                                                                             |          |  |  |  |  |  |  |
| in de semaine:                                                                                                    | 1/2                                                                                                    |                                                                                                    |                                                                                             |                                                         |                                                                                         |                                                                           |                                                                                                    |                                                                       |                      |                                                                                                    |                                                                                             |          |  |  |  |  |  |  |
| Disponibilité: <mark>E</mark>                                                                                                    | Bimensue                                                                                                    | elle                                                                                                    |                                                                                             |                                                         |                                                                                         |                                                                           |                                                                                                    |                                                                       |                      |                                                                                                    |                                                                                             |          |  |  |  |  |  |  |
|                                                                                                    |                                                                                                    |                                                                                                    |                                                                                             |                                                         |                                                                                         |                                                                           |                                                                                                    |                                                                       |                      |                                                                                                    | 10000 V 10000                                                                               |          |  |  |  |  |  |  |
|                                                                                                    | Quart                                                                                                    | Dim Lu                                                                                                    | n Mar                                                                                       | Mer .                                                   | Jeu Ven                                                                                 | Sam                                                                       |                                                                                                    | Quart                                                                 | Dim Lun              | Mar Mer                                                                                                    | Jeu Ven                                                                                     | Sam      |  |  |  |  |  |  |
| Semaine #1                                                                                                    | Nuit                                                                                                    |                                                                                                    |                                                                                             |                                                         |                                                                                         |                                                                           | Semaine #2                                                                                                    | Nuit                                                                  |                      |                                                                                                    |                                                                                             |          |  |  |  |  |  |  |
|                                                                                                    |                                                                                                    |                                                                                                    |                                                                                             |                                                         |                                                                                         |                                                                           |                                                                                                    | Jour                                                                  |                      |                                                                                                    |                                                                                             | -        |  |  |  |  |  |  |
|                                                                                                    | Soir                                                                                                    |                                                                                                    |                                                                                             |                                                         |                                                                                         |                                                                           |                                                                                                    | Soir                                                                  |                      |                                                                                                    |                                                                                             |          |  |  |  |  |  |  |
|                                                                                                    |                                                                                                    |                                                                                                    |                                                                                             |                                                         |                                                                                         |                                                                           |                                                                                                    |                                                                       |                      |                                                                                                    |                                                                                             |          |  |  |  |  |  |  |
| Specifiqu                                                                                                    | ie -                                                                                                    | haures no                                                                                                   | 114 1141 4240                                                                               | nnlacem                                                 | ant                                                                                     | 4                                                                         |                                                                                                    |                                                                       |                      |                                                                                                    |                                                                                             |          |  |  |  |  |  |  |
| Orientation d                                                                                                    | e l'emplo                                                                                                    | wé —                                                                                                    | or on ren                                                                                   | ipiacem                                                 | citt                                                                                    | 3                                                                         |                                                                                                    |                                                                       |                      |                                                                                                    |                                                                                             |          |  |  |  |  |  |  |
| Data                                                                                                    | Dénartem                                                                                                    | ant                                                                                                    |                                                                                             |                                                         |                                                                                         |                                                                           | Executions                                                                                                    |                                                                       | Titra                | d'amploi                                                                                                    |                                                                                             | FI       |  |  |  |  |  |  |
| 2018-11-11                                                                                                    | 1602300                                                                                                    | AD - SO                                                                                                    | INS GEN                                                                                     | ERAUX                                                   | PSYCHIA                                                                                 | TRIOUES - AI                                                              | Laceptions                                                                                                    |                                                                       | 8471                 | Infirmier(è                                                                                                    | (a)                                                                                         |          |  |  |  |  |  |  |
| 2018-11-11                                                                                                    | 1602500                                                                                                    | AD - SO                                                                                                    | INS ACT                                                                                     | IFS MO                                                  | Y. DURE                                                                                 | - PSYCHIATE                                                               | c                                                                                                    |                                                                       | 8471                 | Infirmier(è                                                                                                    | e)                                                                                          |          |  |  |  |  |  |  |
| 2018-11-11                                                                                                    | 1730309                                                                                                    | AD - LI                                                                                                    | TE DE F                                                                                     | RAPPEL                                                  | (HDL)                                                                                   |                                                                           |                                                                                                    |                                                                       | 8471                 | Infirmier(èr                                                                                                    | e)                                                                                          | 1        |  |  |  |  |  |  |
|                                                                                                    | 200000                                                                                                    |                                                                                                    |                                                                                             | EL NUE                                                  | SING CE                                                                                 | NTRE HOSPIT.                                                              |                                                                                                    |                                                                       | 0.473                | Infirmiarià                                                                                                    | (a)                                                                                         | 10       |  |  |  |  |  |  |
| 2018-12-09                                                                                                    | 2000000                                                                                                    | ML LIST                                                                                                    | IC RAPP                                                                                     |                                                         |                                                                                         |                                                                           |                                                                                                    |                                                                       | 34/1                 | THE THEFT CITY CI                                                                                                    |                                                                                             |          |  |  |  |  |  |  |
| 2018-12-09 2<br>2018-12-09 2                                                                                                    | 2617303                                                                                                    | ML LIST<br>ML SOI                                                                                           | VS INFIR                                                                                    | MIERS                                                   | A DOMIC                                                                                 | CILE CLSC ILE                                                             |                                                                                                    |                                                                       | 8471                 | Infirmier(er                                                                                                    | e)                                                                                          | 10       |  |  |  |  |  |  |
| 2018-12-09 2<br>2018-12-09 2<br>2018-11-11 1                                                                                                    | 2617303<br>1730334                                                                                                    | ML LIS<br>ML SOI<br>AD ÉQU                                                                                  | NS INFIR                                                                                    | MIERS<br>ANTE                                           | A DOMIC<br>REGULIE                                                                      | CILE CLSC ILE<br>RE HDL                                                   |                                                                                                    |                                                                       | 8471<br>8471         | Infirmier(èr<br>Infirmier(èr                                                                                                    | re)<br>re)                                                                                  |          |  |  |  |  |  |  |
| 2018-12-09<br>2018-12-09<br>2018-11-11<br>Disponibili                                                                                                    | 2600008<br>2617303<br>1730334<br>ités -                                                                                                    | ML LIS'<br>ML SOI<br>AD ÉQU                                                                                 | NS INFIR                                                                                    | MIERS                                                   | A DOMIC<br>REGULIE                                                                      | CILE CLSC ILE<br>RE HDL                                                   |                                                                                                    |                                                                       | 8471<br>8471<br>8471 | Infirmier(èr<br>Infirmier(èr                                                                                                    | re)<br>re)                                                                                  |          |  |  |  |  |  |  |
| 2018-12-09 :<br>2018-12-09 :<br>2018-11-11 :<br>Disponibili                                                                                                    | 2600008<br>2617303<br>1730334<br>ités –<br>Départen                                                                                                    | ML LIS'<br>ML SOI<br>AD ÉQU                                                                                 | NS INFIR                                                                                    | MIERS<br>LANTE                                          | A DOMIO<br>REGULIE                                                                      | CILE CLSC ILE<br>RE HDL                                                   | Titre d'em                                                                                                    | ploi                                                                  | 8471<br>8471<br>8471 | Infirmier(èr<br>Infirmier(èr<br>Début                                                                                               | re)<br>Fin                                                                                  | Priori   |  |  |  |  |  |  |
| 2018-12-09 :<br>2018-12-09 :<br>2018-11-11 1<br>Disponibili<br>Inscription I<br>2018-11-11 1                                                                                                    | 2600008<br>2617303<br>1730334<br>ités -<br>Départem<br>1602500                                                                                                    | ML LIS'<br>ML SOI<br>AD ÉQU<br>ent<br>AD - SO                                                               | INS ACT                                                                                     | IMIERS                                                  | A DOMIC<br>REGULIE                                                                      | CILE CLSC ILE<br>RE HDL                                                   | Titre d'em<br>LE (HD 8471 Infr                                                                                       | u <b>ploi</b><br>rmier(ère)                                           | 8471<br>8471<br>8471 | Infirmier(er<br>Infirmier(er<br>Début<br>2019-05-26                                                                                 | re)<br>Fin                                                                                  | Priori   |  |  |  |  |  |  |
| 2018-12-09 :<br>2018-12-09 :<br>2018-11-11 1<br>Disponibilit<br>Inscription I<br>2018-11-11 1<br>2018-11-11 1                                                                                                | 2600008<br>2617303<br>1730334<br>ités -<br>Départem<br>1602500<br>1602300                                                                                                    | ML LIS'<br>ML SOI<br>AD ÉQU<br>ient<br>AD - SO<br>AD - SO                                                   | INS ACT                                                                                     | IFS MO<br>ERAUX                                         | A DOMIC<br>REGULIE<br>Y. DUREE<br>PSYCHIA                                               | CILE CLSC ILE<br>RE HDL<br>E - PSYCHIATR<br>ATRIQUES - AD                 | Titre d'em<br>IE (HD 8471 Infr<br>DULTES 8471 Infr                                                                   | a <b>ploi</b><br>rmier(ère)<br>rmier(ère)                             | 8471<br>8471<br>8471 | Infirmier(èr           Infirmier(èr           Début           2019-05-26           2019-05-26                                       | re)<br>re)<br>Fin                                                                           | Priori   |  |  |  |  |  |  |
| 2018-12-09 :<br>2018-12-09 :<br>2018-11-11 1<br>Disponibili<br>Inscription I<br>2018-11-11 1<br>2018-11-11 1<br>2018-11-11 1                                                                                 | 2600008<br>2617303<br>1730334<br>ités –<br>Départem<br>1602500<br>1602300<br>1730309                                                                                                    | ML LIS<br>ML SOI<br>AD ÉQU<br>AD - SO<br>AD - SO<br>AD - SO<br>AD - LIS                                     | INS ACT<br>INS GENI                                                                         | IFS MO<br>ERAUX                                         | A DOMIC<br>REGULIE<br>Y. DUREH<br>PSYCHIA<br>(HDL)                                      | CILE CLSC ILE<br>RE HDL<br>E - PSYCHIATR<br>ATRIQUES - AD                 | Titre d'em<br>LE (HD 8471 Infr<br>DULTES 8471 Infr<br>8471 Infr                                                      | n <b>ploi</b><br>rmier(ère)<br>rmier(ère)<br>rmier(ère)               | 8471<br>8471<br>8471 | Début<br>2019-05-26<br>2019-05-26                                                                                                   | re)<br>re)<br>Fin                                                                           | Priori   |  |  |  |  |  |  |
| 2018-12-09 :<br>2018-12-09 :<br>2018-11-11 1<br>Disponibili<br>2018-11-11 1<br>2018-11-11 1<br>2018-11-11 1<br>2018-11-11 1<br>2018-12-09 2                                                                  | 2600003<br>2617303<br>1730334<br>ités –<br>Départem<br>1602500<br>1602300<br>1730309<br>2600008                                                                                           | ML LIS<br>ML SOI<br>AD ÉQU<br>AD - SO<br>AD - SO<br>AD - LIS<br>ML LIS                                      | INS ACT<br>INS GENI<br>TE DE R<br>INS RAPP                                                  | IFS MO<br>ERAUX<br>APPEL                                | A DOMIC<br>REGULIE<br>Y. DUREE<br>PSYCHIA<br>. (HDL)<br>RSING CE                        | CILE CLSC ILE<br>RE HDL<br>E - PSYCHIATR<br>ATRIQUES - AE<br>NTRE HOSPITA | Titre d'em<br>IE (HD 8471 Infr<br>DULTES 8471 Infr<br>8471 Infr<br>ALIER 8471 Infr                                   | ap <b>loi</b><br>rmier(ère)<br>rmier(ère)<br>rmier(ère)<br>rmier(ère) | 8471<br>8471<br>8471 | Début<br>2019-05-26<br>2019-05-26<br>2019-05-26<br>2019-05-26                                                                       | Fin                                                                                         | Priori   |  |  |  |  |  |  |
| 2018-12-09 :<br>2018-12-09 :<br>2018-11-09 :<br>2018-11-11 1<br>Disponibili<br>Inscription I<br>2018-11-11 1<br>2018-11-11 1<br>2018-11-11 1<br>2018-12-09 2                                                 | 2600008<br>2617303<br>1730334<br>ités -<br>Départem<br>1602500<br>1602300<br>1730309<br>2600008                                                                                           | ML LIS'<br>ML SOI<br>AD ÉQU<br>AD SO<br>AD - SO<br>AD - SO<br>AD - LIS<br>ML LIS'                           | INS ACT:<br>INS ACT:<br>INS GENI<br>ITE DE R<br>ITE RAPP                                    | IFS MO<br>ERAUX<br>APPEL                                | A DOMIC<br>REGULIE<br>Y. DUREI<br>PSYCHIA<br>(HDL)<br>RSING CE                          | CILE CLSC ILE<br>RE HDL<br>E - PSYCHIATR<br>ATRIQUES - AD<br>NTRE HOSPITA | Titre d'em<br>LIE (HD 8471 Infr<br>DULTES 8471 Infr<br>8471 Infr<br>ALIER 8471 Infr                                  | n <b>ploi</b><br>rmier(êre)<br>rmier(êre)<br>rmier(êre)               | 8471<br>8471<br>8471 | Début<br>2019-05-26<br>2019-05-26<br>2019-05-26                                                                                     | Fin                                                                                         | Priori   |  |  |  |  |  |  |
| 2018-12-09 :<br>2018-12-09 :<br>2018-11-11 1<br>Disponibili<br>2018-11-11 1<br>2018-11-11 1<br>2018-11-11 1<br>2018-11-11 1<br>2018-12-09 2<br>Autres inform                                                 | 2617303<br>1730334<br>ités -<br>Départem<br>1602500<br>1602300<br>1730309<br>2600008<br>nations -                                                                                         | ML LIS'<br>ML SOI<br>AD ÉQU<br>AD SO<br>AD - SO<br>AD - SO<br>AD - LIS<br>ML LIS                            | INS ACT<br>INS ACT<br>INS GENI<br>STE DE R<br>I'E RAPP                                      | IFS MO<br>ERAUX<br>APPEL<br>EL NUF                      | A DOMIC<br>REGULIE<br>Y. DUREH<br>PSYCHIA<br>. (HDL)<br>&SING CE                        | CILE CLSC ILE<br>RE HDL<br>E - PSYCHIATR<br>ATRIQUES - AD<br>NTRE HOSPITA | Titre d'em<br>LIE (HD 8471 Infr<br>DULTES 8471 Infr<br>8471 Infr<br>ALIER 8471 Infr                                  | n <b>ploi</b><br>rmier(ère)<br>rmier(ère)<br>rmier(ère)               | 8471<br>8471<br>8471 | Début<br>2019-05-26<br>2019-05-26<br>2019-05-26                                                                                     | Fin                                                                                         | Priori   |  |  |  |  |  |  |
| 2018-12-09 :<br>2018-12-09 :<br>2018-11-11 1<br>Disponibil<br>2018-11-11 1<br>2018-11-11 1<br>2018-11-11 1<br>2018-11-11 1<br>2018-12-09 2<br>Autres inform                                                  | 2617303<br>2617303<br>1730334<br>ités -<br>Départen<br>1602500<br>1602300<br>1730309<br>2600008<br>nations -                                                                              | ML LIS'<br>ML SOI<br>AD ÉQU<br>AD SO<br>AD - SO<br>AD - SO<br>AD - LIS<br>ML LIS                            | INS ACT<br>INS ACT<br>INS GENI<br>STE DE R<br>TE RAPP                                       | INIERS<br>LANTE<br>IFS MO<br>ERAUX<br>VAPPEL<br>'EL NUF | A DOMIG<br>REGULIE<br>Y. DUREH<br>PSYCHLA<br>, (HDL)<br>83ING CEI                       | CILE CLSC ILE<br>RE HDL<br>E - PSYCHIATR<br>ATRIQUES - AE<br>NTRE HOSPITA | Titre d'em<br>IE (HD 8471 Infr<br>DULTES 8471 Infr<br>8471 Infr<br>ALIER 8471 Infr                                   | n <b>ploi</b><br>rmier(ère)<br>rmier(ère)<br>rmier(ère)               | 84/1<br>8471<br>8471 | Début<br>2019-05-26<br>2019-05-26<br>2019-05-26                                                                                     | Fin                                                                                         | Priori   |  |  |  |  |  |  |
| 2018-12-09 :<br>2018-12-09 :<br>2018-11-09 :<br>2018-11-11 :<br>Disponibili<br>Inscription 1<br>2018-11-11 :<br>2018-11-11 :<br>2018-11-11 :<br>2018-12-09 :<br>Autres inform                                | 2617303<br>2617303<br>1730334<br>ités -<br>Départen<br>1602500<br>1602300<br>1730309<br>2600008<br>iations -                                                                              | ML LIS'<br>ML SOI<br>AD ÉQU<br>AD ÉQU<br>AD - SO<br>AD - SO<br>AD - LIS<br>ML LIS'                          | INS INFIR<br>JIPE VOI<br>DIS ACT<br>DIS GENI<br>STE DE R<br>TE RAPP                         | INIERS<br>LANTE                                         | A DOMIG<br>REGULIE<br>Y. DUREH<br>PSYCHLA<br>(HDL)<br>SSING CEI                         | CILE CLSC ILE<br>RE HDL<br>E - PSYCHIATR<br>ATRIQUES - AD<br>NTRE HOSPITA | Titre d'em<br>LE (HD 8471 Infr<br>DULTES 8471 Infr<br>8471 Infr<br>ALIER 8471 Infr                                   | n <b>ploi</b><br>rmier(ère)<br>rmier(ère)<br>rmier(ère)<br>ranide     | 84/1<br>8471<br>8471 | Début<br>2019-05-26<br>2019-05-26<br>2019-05-26                                                                                     | Fin<br>Fin                                                                                  | Priori   |  |  |  |  |  |  |
| 2018-12-09 :<br>2018-12-09 :<br>2018-11-11 :<br>Disponibili<br>2018-11-11 :<br>2018-11-11 :<br>2018-11-11 :<br>2018-11-11 :<br>2018-12-09 :<br>Autres inform                                                 | 2617303<br>2617303<br>1730334<br>ités -<br>Départem<br>1602500<br>1602300<br>1602300<br>1730309<br>2600008<br>iations -<br>possibl                                                        | ML LIS'<br>ML SOI<br>AD ÉQU<br>AD - SO<br>AD - SO<br>AD - LIS<br>ML LIS'<br>e à par                         | INS INFIR<br>JIPE VOI<br>DVS ACT<br>DVS GENI<br>STE DE R<br>TE RAPP                         | TIFS MO<br>ERAUX<br>ZAPPEL<br>PEL NUF                   | A DOMIG<br>REGULIE<br>Y. DUREH<br>PSYCHIA<br>(HDL)<br>SSING CEI<br>e de l'e             | E - PSYCHIATR<br>ATRIQUES - AD<br>NTRE HOSPITA                            | Titre d'em<br>LIE (HD 8471 Infr<br>DULTES 8471 Infr<br>8471 Infr<br>ALIER 8471 Infr<br>voir un rapport               | n <b>ploi</b><br>rmier(ère)<br>rmier(ère)<br>rmier(ère)<br>rapide     | pour la 0            | Début<br>2019-05-26<br>2019-05-26<br>2019-05-26<br>2019-05-26<br>disponibili                                                        | Fin<br>Fin                                                                                  | Priori   |  |  |  |  |  |  |
| 2018-12-09 :<br>2018-12-09 :<br>2018-11-11 :<br>Disponibili<br>Inscription 1<br>2018-11-11 :<br>2018-11-11 :<br>2018-11-11 :<br>2018-11-11 :<br>2018-12-09 :<br>Autres inform<br>Il est aussi<br>I'employé,  | 2617303<br>2617303<br>1730334<br>ités -<br>Départem<br>1602500<br>1602300<br>1730309<br>2600008<br>iations -<br>possibl<br>par con                                                        | ML LIS'<br>ML SOI<br>AD ÉQU<br>AD - SO<br>AD - SO<br>AD - SO<br>AD - LIS<br>ML LIS'<br>e à par<br>tre, c'e: | INS INFIR<br>JIPE VOI<br>INS ACT<br>INS GENI<br>STE DE R<br>TE RAPP<br>tir de l'<br>st pour | IFS MO<br>ERAUX<br>APPEL<br>'EL NUF                     | A DOMIG<br>REGULIE<br>Y. DUREH<br>PSYCHIA<br>(HDL)<br>RSING CEI<br>e de l'e<br>ponibili | E - PSYCHIATR<br>ATRIQUES - AE<br>MTRE HOSPITA<br>mployé d'av             | Titre d'em<br>Titre d'em<br>DULTES 8471 Infr<br>8471 Infr<br>8471 Infr<br>8471 Infr<br>voir un rapport<br>seulement. | rmier(ère)<br>rmier(ère)<br>rmier(ère)<br>rmier(ère)                  | pour la d            | Début<br>2019-05-26<br>2019-05-26<br>2019-05-26<br>2019-05-26<br>2019-05-26                                                         | Fin<br>Fin                                                                                  | Priori   |  |  |  |  |  |  |
| 2018-12-09 :<br>2018-12-09 :<br>2018-11-11 :<br>Disponibili<br>2018-11-11 :<br>2018-11-11 :<br>2018-11-11 :<br>2018-11-11 :<br>2018-11-11 :<br>2018-12-09 :<br>Autres inform<br>Il est aussi<br>I'employé, j | 2617303           1730334           ités           Départen           1602500           1602300           1730309           2600008           nations           possibl           par con | ML LIS'<br>ML SOI<br>AD ÉQU<br>AD - SO<br>AD - SO<br>AD - LIS<br>ML LIS'<br>HE à par<br>tre, c'es           | INS INFIR<br>JIPE VOI<br>INS ACT<br>INS GENI<br>STE DE B<br>TE RAPP<br>tir de l'<br>St pour | TFS MO<br>ERAUX<br>RAPPEL<br>'EL NUF                    | A DOMIC<br>REGULIE<br>Y. DUREH<br>PSYCHIA<br>(HDL)<br>RSING CEI<br>e de l'e<br>ponibili | E - PSYCHIATR<br>TRIQUES - AL<br>MTRE HOSPITA<br>mployé d'av              | Titre d'em<br>IE (HD 8471 Infr<br>DULTES 8471 Infr<br>8471 Infr<br>8471 Infr<br>voir un rapport<br>e seulement.      | rmier(ère)<br>rmier(ère)<br>rmier(ère)<br>rmier(ère)                  | pour la d            | Début           2019-05-26           2019-05-26           2019-05-26           2019-05-26           2019-05-26           2019-05-26 | Fin<br>Fin                                                                                  | Priori   |  |  |  |  |  |  |

|          | 2019-07-21   | 2019-08-17        | 2019          | Banques de              | ľemployé 🔻     |              |            |                                         |               |
|----------|--------------|-------------------|---------------|-------------------------|----------------|--------------|------------|-----------------------------------------|---------------|
| lo. empl | Infos person | nelles (Nom, prér | nom, titre, s | statut) <u>S</u> yndica | at - Anciennet | é            | Disponibil | lité (catégorie, date, nb jours, fin de | e sem., synd. |
| 100240 • | 4 3          |                   |               | 920                     | 2 An(s),       | 305.37 ir(s) | Réquise    | Apercu de la disponibilité              |               |

#### 2.2 Explication de la disponibilité temps prioritaire

La disponibilité temps prioritaire est adaptée aux composantes du poste en termes de titre d'emploi, d'heures par période, de quart(s), de centre(s) d'activité(s) et de mobilité (gestion par le Service des activités de remplacement). Un employé peut donc avoir une disponibilité régulière différente. Pour la disponibilité temps prioritaire, l'employé **ne peut pas choisir les journées spécifiques dont il veut être disponible.** 

#### 2.3 Repérer la disponibilité temps prioritaire dans les recherches de remplacement

La disponibilité temps prioritaire permet de repérer les employés titulaires de postes d'autoremplacement dans les recherches de remplacement. Cette disponibilité est saisie par les activités de remplacement, dès la confirmation de l'entrée en fonction de la titulaire.

Informations sur le remplacement : Résultat de la recherche "Court terme"

| Détail [U | itère Resultat Confirmation d'affectation |              |              |                    |                 |        |          |              |                   |                |                               |
|-----------|-------------------------------------------|--------------|--------------|--------------------|-----------------|--------|----------|--------------|-------------------|----------------|-------------------------------|
| No        | Nom, prénom                               | Anc<br>an(s) | Anc<br>jr(s) | Dispo.<br>jr rech. | Statut<br>appel | Statut | Priorité | Jrs<br>disp. | Hre av.<br>rappel | Nb fin<br>sem. | Catégorie de<br>disponibilité |
| 183417    |                                           | 6            | 217.55       | N/A                | A rejoindre     | TPR    | 50       | 7            | 8                 | 1/2            | Temps prioritaire             |
| 193075    | j [                                       | 1            | 67.60        | N/A                | A rejoindre     | TCR    | 50       | 10           | 7                 | 1/2            | Temps prioritaire             |
| 151115    |                                           | 18           | 264.88       | N/A                | A rejoindre     | TCR    | 20       | 5            | 1                 | 172            | Régulière                     |
| 151155    | j [                                       | 15           | 167.30       | N/A                | A rejoindre     | TPR    | 20       | 10           | 0                 | 1/2            | Régulière                     |
| 158438    |                                           | 11           | 26.40        | N/A                | A rejoindre     | TPR    | 20       | 5            | 8                 | 1/2            | Régulière                     |
| 152230    |                                           | 13           | 250.11       | N/A                | A rejoindre     | TPB    | 0        | 10           | 0                 | 1/2            | Régulière                     |
| 158405    | j []                                      | 11           | 105.48       | N/A                | A rejoindre     | TPR    | 0        | 9            | 12                | 1/2            | Régulière                     |

#### 2.4 Indicateur TP

Lorsque les besoins seront affectés avec cette bonne disponibilité (temps prioritaire), on y verra apparaître l'indicateur TP dans l'horaire de l'employé.

| <u>N</u> o. emp | ol             | Info      | os persi  | onnelles             | (Nom, p             | rénom, tit           | tre, stat          | ut <u>)S</u> yndi     | cat - And         | cienneté  |         |       | <u>D</u> isp | onibilité       | (catégor           | ie, date, | nb jour:  | s, fin de | sem., sy | nd.)      |                |
|-----------------|----------------|-----------|-----------|----------------------|---------------------|----------------------|--------------------|-----------------------|-------------------|-----------|---------|-------|--------------|-----------------|--------------------|-----------|-----------|-----------|----------|-----------|----------------|
|                 | ••••           |           |           |                      |                     |                      |                    | 920                   | 2 A               | An(s),    | 345.39  | ir(s) | Réq          | ulière, d       | lu 2019-           | 02-03 au  | i N/A, 5  | , 1/2, 92 | 0        |           |                |
| Affecta         | tion (D.       | ate, Affe | ct, Posl  | te, Dépt,            | Quart, E            | TC, Hre              | sem. 1.            | , Hre ser             | n. 2, Pai         | rtielle)  |         |       |              |                 |                    |           |           |           |          |           |                |
| 2019-<br>2018-  | 03-31<br>03-04 |           |           | R: 5SD0<br>(*)T: 502 | 10, 561(<br>961, 56 | 5004, 34<br>16004, 3 | 80C, Jo<br>480C, J | ur, 100,<br>Jour, 40, | 36.25,<br>14.5, 1 | F         |         |       |              |                 |                    |           |           |           |          |           |                |
| Pér.<br>Hres    | Hres 30        | 3.25      |           | Août                 |                     | J                    | Hres 2<br>rs 5     | 2 sem. 72<br>Hres 36  | 2.5               |           | Août    |       | [            | Hres 2<br>Irs 5 | sem. 72<br>Hres 36 | 5<br>25   |           | Août      |          | J         | Hres 2<br>rs 5 |
| Jrs<br>20       | Dim            | Lum<br>12 | Mar<br>12 | Mer                  | Jeu<br>15           | Ven<br>16            | Sam                | Dim                   | Lum               | Mar<br>20 | Mer     | Jeu   | Ven          | Sam 24          | Dim                | Lum       | Mar<br>27 | Mer       | Jeu      | Ven<br>20 | Sam<br>21      |
| Code            | J              | J         | 10        | J                    | J                   | J                    | ur                 | 10                    | J                 | J         | J       | - 44  | J            | <br>            | J                  | J         | 41        | J         | J        | J         | - 31           |
| Entrée          | 06:30          | 06:30     |           | 06:30                | 06:30               | 06:30                |                    |                       | 06:30             | 06:30     | 06:30   |       | 06:30        | 06:30           | 06:30              | 06:30     |           | 06:30     | 06:30    | 06:30     |                |
| Sortie          | 14:30          | 14:30     |           | 14:30                | 14:30               | 14:30                |                    |                       | 14:30             | 14:30     | 14:30   |       | 14:30        | 14:30           | 14:30              | 14:30     |           | 14:30     | 14:30    | 14:30     |                |
| Poste           | 502954         | 502954    |           | 502954               | 502954              | 502954               |                    |                       | 502954            | 502954    | 502954  |       | 502954       | 502954          | 502954             | 502954    |           | 502954    | 502954   | 502954    |                |
| Dépt.           | 5616004        | 5616004   |           | 5616004              | 5616004             | 5616004              |                    |                       | 5616004           | 5616004   | 5616004 |       | 5616004      | 5616004         | 5616004            | 5616004   |           | 5616004   | 5616004  | 5616004   |                |
| Titre           | 3480C          | 3480C     |           | 3480C                | 3480C               | 3480C                |                    |                       | 3480C             | 3480C     | 3480C   |       | 3480C        | 3480C           | 3480C              | 3480C     |           | 3480C     | 3480C    | 3480C     |                |
| Site            | T1             | T1        |           | T1                   | T1                  | T1                   |                    |                       | T1                | T1        | T1      |       | T1           | T1              | T1                 | T1        |           | T1        | T1       | T1        |                |
| Indic.          | TP             | TP        |           | TP                   | TP                  | TP                   |                    |                       | TP                | TP        | TP      |       | TP           | TP              | TP                 | TP        |           | TP        | TP       | TP        |                |

On peut aussi voir cet indicateur dans l'horaire de département en le cochant dans les options d'affichages.

| Affichag                      | e des journées               |
|-------------------------------|------------------------------|
| <u>5</u> électior<br>et ordre | i des champs affichés        |
| 🗸 Code                        |                              |
| ✓ Heure                       | e entrée #1                  |
| Heur                          | e sortie #1                  |
| Heur                          | e entrée #2                  |
| 🗌 Heur                        | e sortie #2                  |
| Heur                          | e entrée #3                  |
| 🗌 Heur                        | e sortie #3                  |
| Poste                         |                              |
| 🗆 Titre                       |                              |
| 🗌 Dépa                        | rtement                      |
| Emple                         | oyé remplaçant               |
| Site                          | Taylor 8 (1979) (1779) 4 (19 |
| ✓ Indica                      | ateur                        |
| Туре                          | de transaction               |

| ~                                                    |           |           |           |           |           |           | A         | oût       |           |           |           |           |           |           |           |
|------------------------------------------------------|-----------|-----------|-----------|-----------|-----------|-----------|-----------|-----------|-----------|-----------|-----------|-----------|-----------|-----------|-----------|
| Description<br>Type, Poste, Dépt., Titre, Quart, ETC | Sam<br>17 | Dim<br>18 | Lun<br>19 | Mar<br>20 | Mer<br>21 | Jeu<br>22 | Ven<br>23 | Sam<br>24 | Dim<br>25 | Lun<br>26 | Mar<br>27 | Mer<br>28 | Jeu<br>29 | Ven<br>30 | Sam<br>31 |
|                                                      | AEO       | AEO       | J         |           |           | AEO       | J         |           |           |           |           | J         |           | AEO       | AEO       |
|                                                      | 08:00     | 08:00     | 08:00     |           |           | 08:00     | 08:00     |           |           |           |           | 08:00     |           | 08:00     | 08:00     |
|                                                      | 16:15     | 16:15     | 16:15     |           |           | 16:15     | 16:15     |           |           |           |           | 16:15     |           | 16:15     | 16:15     |
|                                                      | S01753    | S01753    | 900003    |           |           | S01753    | S01754    |           |           |           |           | S01754    |           | S01753    | S01753    |
|                                                      | TP        | TP        | TP        | -         |           | TP        | TP        |           |           |           |           | TP        |           | TP        | TP        |

## 3. Étapes dans le calendrier de préparation des horaires

La gestion des horaires d'équipes d'autoremplacement s'actualise tout au long du processus de planification des horaires et se poursuit après l'affichage de l'horaire.

Des actions doivent être posés dans le calendrier de préparation des horaires à des moments précis pour les titulaires de postes d'autoremplacement. Pour consulter le calendrier complet de préparation des horaires :

http://cisssca.intranet.reg12.rtss.qc.ca/direction-des-ressources-humaines-des-communications-et-desaffaires-juridiques/service-des-activites-de-remplacement/calendrier-de-preparation-des-horaires/

#### 3.1 Attribution de l'horaire aux postes d'autoremplacement

Pour attribuer l'horaire à un titulaire d'un poste d'autoremplacement, cela doit être fait avant l'étape 1 du calendrier de préparation des horaires, ce qui représente la date limite de mutation et de créations des besoins longs termes. Il est important de respecter les délais. Un complément à cette formation vous sera offert pour aider vos réflexions et votre analyse des besoins de remplacement.

|   |                            | Date de création<br>des horaires<br>modèles | Date limite<br>d'adaptation de la<br>disponibilité | Rencontre de<br>coordination des<br>entrées en<br>fonction | Rencontres de<br>planification avec les<br>gestionnaires  | Date limite de mutation et<br>de création des requêtes<br>long terme | Octroi des<br>affectations à long<br>terme<br>Étape 1 | Date limite pour<br>demande de congé | Pré-affectation TP, date<br>limite de création des<br>requêtes court terme,<br>évaluation des<br>déplacements et<br>optimisation des surplus<br>Étape 2 | Pré-affectation de la<br>liste de disponibilité<br>Étape 3 | Date d'affichage des<br>horaires<br>Étape 4 | Rencontre<br>d'optimisation des<br>ressources<br>Étape 5 |
|---|----------------------------|---------------------------------------------|----------------------------------------------------|------------------------------------------------------------|-----------------------------------------------------------|----------------------------------------------------------------------|-------------------------------------------------------|--------------------------------------|----------------------------------------------------------------------------------------------------|------------------------------------------------------------|---------------------------------------------|----------------------------------------------------------|
|   | Période de référence       | Service des activités<br>de remplacement    | Employés                                           |                                                            | Service des activités de<br>remplacement et gestionnaires | Dotation et soutien administratif                                    | Service des activités de<br>remplacement              | Employés                             | Gestionnaires et soutien<br>administratif                                                                                                    | Service des activités de<br>remplacement                   | Gestonnaires                                | Gestionnaires                                            |
|   | 7 15 sept. au 12 oct. 2019 | 31 juillet 2019                             | 15 août 2019                                       |                                                            | 7-8-9-12 août 2019                                        | 16 août 2019 <sup>(3)</sup>                                          | 19 au 23 août 2019                                    | 23 août 2019                         | 26 au 30 août 2019                                                                                                    | 3 au 6 sept. 2019 <sup>(4)</sup>                           | 6 sept. 2019 16h                            | 11 sept. 2019                                            |
| 1 | 8 13 oct. au 9 nov. 2019   | 29 août 2019                                | 12 sept. 2019                                      |                                                            | 11-12-13 sept. 2019                                       | 17 sept. 2019                                                        | 18-19-20 sept. 2019                                   | 20 sept. 2019                        | 23 au 27 sept. 2019                                                                                                    | 30 sept. au 4 oct. 2019                                    | 4 oct. 2019 16h                             | 9 oct. 2019                                              |

#### Calendrier de préparation des horaires de travail 2019-2020 - CISSSCA (Amendé)

## Préalables à faire avant l'étape 1

Avant le début de l'octroi des affectations à long terme, une planification des mouvements de main-d'œuvre et des besoins du prochain horaire est essentielle. Cette planification consiste à :

- Analyser le registre de poste: (identifier les mouvements de main-d'œuvre (coordonner les mutations, prévoir les formations d'intégration et les orientations), identifier les postes temporairement dépourvus à long terme (évaluer les absences longue durée), identifier les postes d'autoremplacement (dont l'horaire doit être attribué)
- Se positionner par rapport à chacun des postes temporairement dépourvus à long terme (est-ce un besoin à combler ou non? Réévaluer des affectations à long terme courantes)
- Attribuer les quarts des besoins long terme aux équipes d'autoremplacement (selon les meilleures pratiques du bloc 4)
- Confirmer les besoins long terme à combler via la liste de rappel au SAR (création des requêtes)

## Tâches à effectuer durant l'étape 2

Établir une stratégie pour combler les besoins court terme du prochain horaire:

- attribuer le besoin court terme à un titulaire de l'équipe d'autoremplacement (selon les meilleures pratiques du bloc 4) OU
- pré-affecter le besoin court terme à un TPR en disponibilité additionnelle OU
- combler le besoin court terme via la liste de rappel et le transmettre au SAR
- Ajouter les transactions TPna manquantes aux titulaires de poste d'autoremplacement
- Optimiser les besoins et surplus résiduels (annulation de besoin, répartition ou déplacement de besoin/surplus)
- Confirmer les besoins court terme à combler via la liste de rappel au SAR (création des requêtes)

#### 3.2 Affecter plusieurs quarts à la fois

L'horaire d'un titulaire de poste d'autoremplacement doit être conçu à partir de réels besoins. Pour ce faire, nous avons une procédure pour aider à attribuer plusieurs quarts en même temps, afin d'éviter d'octroyer les quarts un à la fois. On peut retrouver la procédure dans la section outils de travail de l'intranet, nommé Virtuo GRH-Paie. (*PRO\_10\_Affecter plusieurs quarts à la fois*)

http://cisssca.intranet.reg12.rtss.qc.ca/outils-de-travail/virtuo-grh-paie/

Dans le cas échéant, si on se trouve dans la situation de devoir affecter un seul besoin, c'est le bouton affecter dans la fenêtre de remplacement qui doit être utilisé, tel qu'utilisé pour la pré-affectation standard.

# 3.3 Affecter un employé titulaire d'autoremplacement avec son bon titre d'emploi sur les besoins et modification des heures d'entrées et sorties au besoin +

Lorsqu'on attribue des besoins, il faut s'assurer que le titre d'emploi du besoin est le même que le titre d'emploi du poste de l'employé. Par automatisme, le système posera une question et il faut répondre oui

| Confirme | er (                                    |                                                    |                                               | ×                            |
|----------|-----------------------------------------|----------------------------------------------------|-----------------------------------------------|------------------------------|
| 2        | Le titre d'emploi<br>Conserver le titre | de l'employé (8<br>d'emploi de l'er<br><u>Q</u> ui | 911 ) est différer<br>mployé ?<br><u>N</u> on | nt de celui de la recherche. |

Si jamais il s'avérait que le nombre d'heures du quart est à modifier pour concorder avec son titre d'emploi, il est également possible de modifier les heures d'entrées et sorties à la source.

| 😁 Détail de l'a | ppel                     |           |               |             |          |                                                                           |                  | <u> </u>      | _ 0              | ×      |
|-----------------|--------------------------|-----------|---------------|-------------|----------|---------------------------------------------------------------------------|------------------|---------------|------------------|--------|
| Employé contac  | té :                     |           |               |             |          |                                                                           |                  | 0 m           | in. 19 se        | ec.    |
| Numéro de télép | hone :                   |           |               |             |          |                                                                           |                  | Redémar       | rer le chronomè  | ètre   |
| Recherche       |                          |           |               |             |          |                                                                           |                  |               |                  |        |
| Département     | Titre d'emploi           | Quart     | Code horaire  | Code Ass.   | No empl. | Employé                                                                   | Début            | Fin           | Entrée So        | rt 🔺   |
| 1624001         | 3455C                    | J         | Ret15         | J           | 108913   | Asselin-Noel, Mylene                                                      | 2019-03-10       | 2019-03-1     | 0 10:00 18:      | C      |
|                 |                          |           |               |             |          | ype Début rempl. Fin rem                                                  | pl. Télépi       | hone C        | )urée Résul      | V<br>L |
| •               |                          |           |               |             | 1        |                                                                           |                  |               | •                | Ţ      |
|                 | pte en totalité l        | le rempli | acement       |             |          | Modifier l' <u>h</u> eure d'entree/sortie  ✔                              |                  | L             | iste des appels  |        |
|                 | firmation à <u>v</u> eni | r         |               |             |          | Date de l'apper ( <mark>2013-07-10</mark><br>Durée d'attente : 0 sec. Nom | bre de tentative | es pour rejoi | ndre l'employé : | 1      |
| Å N'a p         | as été rejoint           |           |               |             |          | Re <u>m</u> arque :                                                       |                  |               |                  | _      |
| S Refu          | se en totalité le        | rempla    | cement        |             |          |                                                                           |                  |               |                  |        |
| 🚫 Refu          | se en totalité le        | rempla    | cement (non-j | génalisant) |          | Me <u>s</u> sage pré-défini :                                             |                  |               |                  |        |

14

Avant de faire accepter un quart à l'employé, on peut cocher modifier les heures d'entrées et modifier la section *apr*ès.

| 🚱 Confirmatio | n des heur     | es 💾 _              |                    |
|---------------|----------------|---------------------|--------------------|
| Entrée(s)     | Avant<br>10:00 | Après<br>10:00      |                    |
| Sortie(s)     | 18:00          | 18:15               |                    |
|               |                | <b>√</b> <u>0</u> K | 🗙 A <u>n</u> nuler |

#### 3.4 Déplacement des congés de semaine (fonction couper-coller)

Il est possible de déplacer les congés de semaine de vos titulaires de poste en planification d'horaire, à plus de 7 jours d'avis. La fonction couper/coller doit être utiliser à ces moments pour déplacer une transaction de l'horaire poste d'un employé afin d'équilibrer mon horaire de base ou pour équilibrer les besoins qui seront à combler par les activités de remplacement.

#### Important à savoir :

- Il est nécessaire de s'assurer que nous n'avons pas besoin d'un remplacement sur le poste en question la journée où on « coupe » la transaction. Aucun besoin de remplacement ne sera créé.
- S'assurer qu'il est nécessaire d'ajouter une présence ou un besoin de remplacement sur le poste en question la journée où je « colle » la transaction.
- Les ratios de mon département seront automatiquement ajustés.
- Un symbole paparaitra à droite de la case horaire du département du « coller » pour indiquer que la transaction a été déplacée. Cette modification va demeurer à l'horaire du salarié advenant une génération de son horaire par un utilisateur du système.
- Pour conserver l'intégrité des données, il n'est pas permis d'utiliser la fonction sur une transaction pour laquelle un lien remplaçant/remplacé existe. La fonction est permise uniquement sur les transactions du salarié affecté sur son horaire poste.

On retrouve la fiche complète de bonnes pratiques sur l'intranet, dans la section outils de travail Virtuo GRH-Paie. <u>http://cisssca.intranet.reg12.rtss.gc.ca/outils-de-travail/virtuo-grh-paie/</u>

#### 3.5 Ajouter transactions TPna aux titulaires d'autoremplacement

#### Titulaire de poste non affecté TPna :

Le code horaire TPna doit être utilisé lorsqu'un titulaire d'un poste comportant des quarts d'autogestion, est en attente d'affectation (la personne salariée est nonrequis au travail pour le moment). Les transactions doivent être ajoutées pendant l'étape 2 de la pré-affectation des titulaires de poste du calendrier de préparation des horaires. Une fois que les TPna sont inscrits aux horaires, si on affecte un besoin sur une journée différente ou un autre quart que celui du TPna initial (à plus de 7 jours), il faut aller supprimer une transaction de TPna dans l'horaire de l'employé la même semaine.

Les transactions de TPna à l'horaire des personnes salariées ne sont pas comptabilisées dans les ratios du département, cependant elles sont présentes dans le rapport des présences journalières.

| Code<br>Horaire | Quart                              | Numéro<br>de Poste | Syndicat              | Département                                                 | Titre<br>d'emploi                 | Indicateur<br>de<br>disponibilité | Site                    | Heure                                                                  | Remarque  |
|-----------------|------------------------------------|--------------------|-----------------------|-------------------------------------------------------------|-----------------------------------|-----------------------------------|-------------------------|------------------------------------------------------------------------|-----------|
| TPna            | J,S,N<br>en fonction des<br>heures | N/A                | Celui de<br>l'employé | Département du<br>poste avec quart en<br>d'autoremplacement | Titre<br>d'emploi de<br>l'employé | N/A                               | Site de<br>son<br>poste | Inscrire les heures<br>d'entrées, de sortie<br>et de temps de<br>repas | Si requis |

Informations supplémentaires jeudi le 18 juillet 2019 Date Code ass. Provenance -TPna --- + Titulaire poste non-affecté Code d'horaire : ... ----Employé relié à la provenance Quart .... Jour ··· Vide, Vide Employé jumelé à l'absence •••• Poste Liens remplaçants / remplacés Syndicat 950 .... SQEES-FTQ (CISSSCA) Employé Code horaire Code Heure début Heure .... AD - URGENCE (HDL) 1624001 Département associé 8471 Titre d'emploi : ··· Infirmier(ère) ----Projet Site 06 --- CH Hôtel-Dieu de Lévis ▼ Rehaussé 1 Indicateur Heure(s) #1 #2 #3 -07:00 00:00 00:00 Remarque 00:00 15:00 00:00 00:45 Benas Nombre d'heure(s) 7.25

Outil quoi inscrire dans une transaction horaire de l'employé :

#### Important :

Lorsqu'on viendra affecter des besoins à un employé qui a des quarts à combler restants (TPna). Si le besoin est pour la même date et le même quart et qu'on a bien codifié la transaction TPna à l'horaire **(sans numéro de poste)** le système posera la question suivante et il faut répondre oui.

| Avertissement |                     |                      |                       | ×             |
|---------------|---------------------|----------------------|-----------------------|---------------|
| 🛕 L'empl      | ové a une transa    | ction le 2019-03-    | 20 (avec chevauche    | ement).       |
| Code: 1       | l<br>Pna, aucun pos | te, titre: 8455, déj | partement: 1606009    |               |
|               |                     |                      |                       | -<br>         |
| Voulez        | vous la supprim     | er afin d'éviter u   | n conflit d'horaire ? |               |
|               |                     | 1                    | 1 1                   | -             |
|               | Mon                 | Annuler              | Non nour tout         | Qui pour tout |

**Attention :** certains postes rehaussés ont encore des transactions TPna dans le modèle horaire poste avec un numéro de poste. Ils seront progressivement appelés à disparaître. Pour ces cas, on procède comme à l'habitude, il faut départir la transaction de l'employé (en répondant à la question). Il faut ensuite penser d'aller inscrire un non-remplacé. La transaction sera visible dans les postes dépourvus, au bas de l'horaire de département.

| e L'empli | wé a une trança  | ction le 2019-03-    | 05 (avec chevauche | ement)       |
|-----------|------------------|----------------------|--------------------|--------------|
| Code: 7   | Pna, poste: 1001 | .99, titre: 8489, de | épartement: 160600 | 9,           |
|           |                  | e                    |                    |              |
| Voulez-   | vous la départir | afin d'éviter un c   | onflit d'horaire ? |              |
| Oui       | Non              | Annuler              | Non nour tout      | Qui pour tou |
| <u> </u>  |                  | , and a              | From Four court    | ogi podi tod |

#### 3.6 Identifier rapidement les transactions TPna dans l'horaire +

Il existe un rapport pour identifier rapidement les personnes salariées avec des horaires comportant des transactions de TPna et de RTPna.

Il se trouve dans le module gestion des horaires et de la liste de rappel, menu Requêtes, section Gestionnaires : CISSS-TPna, GHna par date et département.

Pour utiliser ce rapport, il est nécessaire de choisir un intervalle de temps et d'inscrire le ou les numéros des départements désirés.

Il peut être utile pour identifier rapidement les quarts TPna qui restent à affecter, après la date d'affichage des horaires.

| nque congés fériés par unité adm,<br>nque d'heures cumulés par unité adm.<br>nques vacances par unité adm.<br>SS-CA - Liste des orientations par code horaire<br>SS-TPna, GHna, par date et département |
|----------------------------------------------------------------------------------------------------|
| nque congés fériés par unité adm,<br>nque d'heures cumulés par unité adm.<br>nques vacances par unité adm.<br>SS-CA - Liste des orientations par code horaire<br>SS-TPna, GHna, par date et département |
| nque congés fériés par unité adm.<br>nque d'heures cumulés par unité adm.<br>nques vacances par unité adm.<br>SS-CA - Liste des orientations par code horaire<br>SS-TPna, GHna, par date et département |
| SS-CA - Liste des orientations par code horaire<br>SS-TPna, GHna, par date et département                                                                                                    |
| SS-TPna, RTPna, par date et département                                                                                                    |
|                                                                                                    |
| ـــــــــــــــــــــــــــــــــــــ                                                                                                    |
|                                                                                                    |
|                                                                                                    |
| Interrogation 🖉 Aperçu 🎒 Imprimer 🛒 Eermer                                                                                                    |
|                                                                                                    |

 Pideat de base (colligatories)

 Département :

 1605100
 ....

 AD - UNITE CARDIOLOGIE-HEMATO

 groupe de titres d'emploi :

 Tous les groupes

 Quart :

 Tous les quarts

 Filtres additionnels (Facultatifs)

 Groupe de codes d'horaire :

 ....

 Code d'horaire :

 Thra

 ....

 Unan d'horairé #1 :

- 4. Actions en cours d'horaire (gestion courante)
  - 4.1 Algorithme d'aide à la décision poste dépourvu

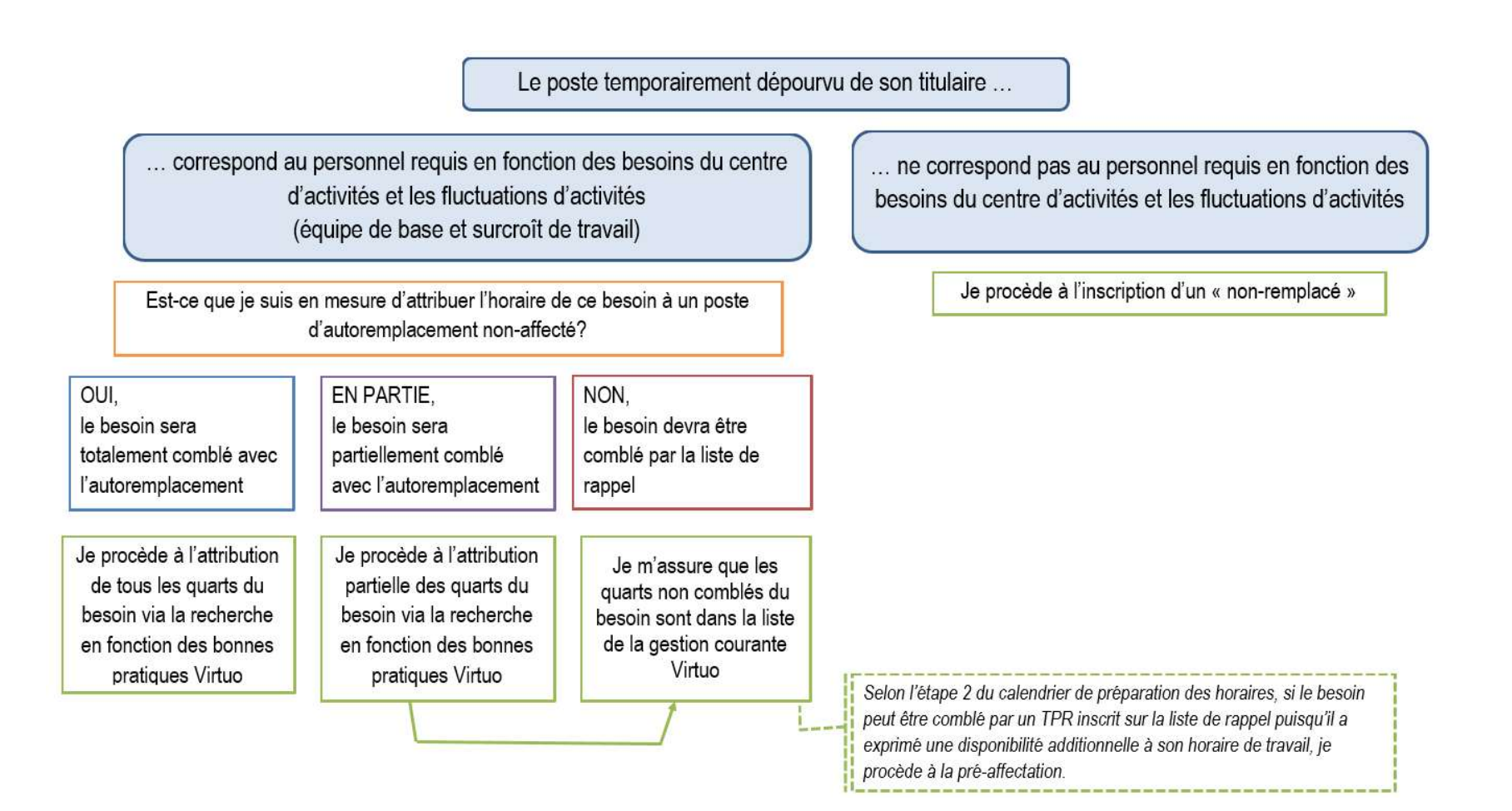

## 4.2 Rapport interrogation pour liste des orientations de tous les employés +

Il est possible d'avoir une liste de tous les employés avec un code horaire en TPna, pour une date précise et d'avoir tous les départements où l'employé est orienté. Cela peut être utile dans le cas où nous avons des employés affectés sur aucun besoin, et que nous devons savoir où ils sont orientés pour prévoir les quarts.

Il faut aller dans le module gestion des horaires et de la liste de rappel, dans le menu « Requêtes ». La requête se nomme **CISSS-CA – Liste des orientations par code horaire.** 

| Fichier Horaire liste de rappel Outils | Requêtes Fenêtre ?                                      | - 23 |                                                    |
|----------------------------------------|---------------------------------------------------------|------|----------------------------------------------------|
| 付 🗸 X 🛍 🗶 🗹 🕑 😆 🖻                      | Gestion courante                                        | Þ.   |                                                    |
| Horaire de département X               | Gestionnaires                                           | •    | Banque congés fériés par unité adm.                |
|                                        | Liste de rappel                                         | F    | Banque d'heures cumulés par unité adm.             |
| Penode :  4                            | Appels pour un besoin                                   |      | Banques vacances par unité adm.                    |
| Filtres                                | Appels pour un besoin - poste générique                 |      | CISSS-CA - Liste des orientations par code horaire |
| - Elitras de base (Obligatoires)       | CISSS CA- Liste des candidats à un affichage (syndicat) |      | CISSS-TPna, GHna, par date et département          |

On inscrit alors la ou les dates et le ou les bons codes horaires à rechercher (TPna), puis on clique sur aperçu.

| 🚰 CISSS-CA - Liste des orientations par code horaire      |                        |                       |                | 🗎 🗙          |
|-----------------------------------------------------------|------------------------|-----------------------|----------------|--------------|
| Entête du rapport :                                       |                        |                       |                |              |
|                                                           |                        |                       |                | -            |
| Pied de page :                                            |                        |                       |                |              |
|                                                           |                        |                       |                | <u>^</u>     |
| Condition(s) :                                            |                        | -                     |                |              |
| 1. Horaire des employés - Date du jour                    | Inclus dans [ a,b,c, ] | 12/07/2019,14/07/2019 |                |              |
| V   Z.   Lodes o horaire (Table) - Lode (Lode o horaire - | Inclus dans [ a,b,c, ] | Jirna                 |                |              |
|                                                           |                        |                       |                |              |
|                                                           |                        |                       |                |              |
|                                                           |                        | Lature attack         |                | - <b>S</b> 1 |
|                                                           |                        | Interrogation         | Aperçu Morimer |              |

Voici un aperçu

| Date | e: 2019   | -07-14 | Т     | ype de | quart: Jour      | Code hor .:  | TPna | No dépt.: | 1616001                                          |
|------|-----------|--------|-------|--------|------------------|--------------|------|-----------|--------------------------------------------------|
|      | No empl.: | 1314   | 36    | Nom,   | prénom:          |              |      |           |                                                  |
| 87   | 15000     | 25 10  |       |        | 120 21 2020      |              |      | 10.10.10  | where the set                                    |
|      | Entrée    | Sortie | Synd. | T.E    | Titre d'emploi   |              |      | No dépt.  | Département                                      |
|      | 11:00     | 19:00  | 920   | 3480E  | Préposé(e) aux k | énéficiaires |      | 1616001   | AD - SOINS D'ASSIS ST-APOLLINAIRE - SAPA         |
|      | 11:00     | 19:00  | 920   | 3480E  | Préposé(e) aux b | énéficiaires |      | 1616004   | AD - SOINS D'ASSIS BELVJARDINS CHARNY - SAPA     |
|      | 11:00     | 19:00  | 920   | 3480E  | Préposé(e) aux b | énéficiaires |      | 1616005   | AD - SOINS D'ASSIS CARREFOUR-OASIS CHARNY - SAPA |
|      | 11:00     | 19:00  | 920   | 3480E  | Préposé(e) aux k | énéficiaires |      | 1616006   | AD - SOINS D'ASSIS UTC BELVÉDÈRE - SAPA          |
|      | 11:00     | 19:00  | 920   | 3480E  | Préposé(e) aux b | énéficiaires |      | 1730311   | AD - LISTE DE RAPPEL (CHUTES-CHAUDIERES)         |
|      | 11:00     | 19:00  | 920   | 3480E  | Préposé(e) aux k | énéficiaires |      | 1730314   | AD - LISTE DE RAPPEL (DESJARDINS)                |

#### 4.3 Identifier les titulaires d'autoremplacement pour déplacement +

Lorsqu'on se retrouve, par exemple, avec une fluctuation d'activités et qu'un surplus se retrouve sur un département, il faut alors identifier les titulaires d'un poste d'autoremplacement, car ce sont eux qu'il faut déplacer en premier.

Pour ce faire, il est possible d'utiliser le rapport des présences journalières et de faire afficher les indicateurs TP. Il faut faire attention par contre, pour ne pas confondre avec les postes rehaussés qui ont des tpna encore présents.

On retrouve la procédure complète dans la section outils de travail de l'intranet, nommé Virtuo GRH-Paie. <u>http://cisssca.intranet.reg12.rtss.qc.ca/outils-de-travail/virtuo-grh-paie/</u>

| Rapports                                                                                                    | 😬 _ 🗆 🗙                                                                                                    |
|----------------------------------------------------------------------------------------------------|----------------------------------------------------------------------------------------------------|
| Liste des critères Paramètres                                                                                                    |                                                                                                    |
| Liste des rapports : Présences journalières (format fixe)                                                                                                    | Affichage du titre d'emploi : Code à 4 caractères 📃 💌                                                                                                    |
| Département :       1605100        Tous         Quart :       Tous        Tous         Code d'horaire :       Tous        Tous         Début :       2019-09-23       Fin :       2019-09-23          Niveau de filtre supplémentaire            Valeur :           Valeur :           Remplir la liste des départements | Options       Remarque         Rapport :       Papier 8½ × 14         Afficher sur 2 colonnes         Sortie :       Présences journalières         Groupe #1 :       Date - Département         Groupe #2 :       Titre d'emploi         Groupe #3 :       Quart         Trier par:       Département         Vom :       Présences journalières         Inclure les postes vacants       Statut         Inclure les postes dépourvus       Logo         Inclure les codes de type Garde       Établissement         Sens doublons       Sexualisation du poste         Remplaçant de l'employé       Remarque de la transaction         Code associé       Indicateur |

Aperçu du résultat du rapport de présences journalières :

| Soir        |                |        |        |      |                                      |            |
|-------------|----------------|--------|--------|------|--------------------------------------|------------|
| Titre d'emp | oloi No. poste | Entrée | Sortie | Code | Employé                              | Indicateur |
| 3455        | 102588         | 16:00  | 00:00  | S    | Poitras, Chantal (101060)            |            |
| 3455        | 102469         | 16:00  | 00:00  | S    | Belanger, Mathieu (101362)           | TP         |
| 3455        | SURPLU         | 16:00  | 00:00  | S    | Bittner-Chateauneuf, Melany (176497) |            |
| 3455        | 102457         | 16:00  | 00:00  | S    | Nolet, Nancy (100066)                |            |

#### 4.4 Fonction déplacer +

Petit rappel important concernant les bonnes pratiques pour modifier un horaire de travail dans Virtuo.

La fonction déplacer doit être utilisée lorsque nous souhaitons relever une personne salariée d'une transaction pour l'affecter sur un autre besoin que ce soit la journée même où ultérieurement dans la période de paie, tout en gardant une trace de cette démarche.

La fonction déplacer est utile pour déplacer un employé titulaire d'un poste comportant des quarts d'autogestion et qui est affecté sur un vrai besoin dans le service. Par exemple, dans le cas où il y aurait une baisse d'activités et que notre titulaire d'autoremplacement avait été affecté sur un besoin qui n'est plus requis, et qu'elle doit être déplacée dans un autre service.

#### Explication des codes horaires

DD = Déplacé DE (code d'absence qui signifie que la personne salariée n'est plus sur le poste initialement à son horaire).

DV = Déplacé VERS (code de présence pour signifier la nouvelle affectation'horaire où la personne salariée va travailler).

Il est important d'inscrire un non remplacé sur la transaction en DD si je n'ai pas besoin d'un remplacement sur le poste en question.

Également, il faut être vigilant et s'assurer que les renseignements de la transaction en DV sont conformes par rapport au poste du besoin et que les liens remplacants-remplacé soient présents.

On retrouve la bonne pratique complète dans la section outils de travail de l'intranet, nommé Virtuo GRH-Paie. <u>http://cisssca.intranet.reg12.rtss.gc.ca/outils-de-travail/virtuo-grh-paie/</u>

## 4.5 Modification de la transaction horaire en RTPna +

## Régulier titulaire de poste non-affecté (la personne salariée a TRAVAILLÉ en surplus):

Le code horaire RTPna doit être utilisé lorsqu'un titulaire d'un poste comportant des quarts d'autogestion a travaillé en surplus des effectifs réguliers puisqu'il n'était pas requis sur aucun besoin.

Les transactions de RTPna à l'horaire des personnes salariées sont comptabilisées dans les ratios du département et compte en présence.

Par conséquent il est important de venir changer les codes horaires TPna à l'horaire des personnes salariées en RTPna seulement le jour même ou postérieurement. Si le code horaire reste un TPna, l'employé ne sera pas rémunéré.

Outil quoi inscrire dans une transaction horaire de l'employé :

| Code<br>Horaire | Quart                              | Numéro de<br>Poste                    | Syndicat              | Département                                                 | Titre<br>d'emploi                 | Indicateur<br>de<br>disponibilité | Site                         | Heure                                                                  | Remarque                          |
|-----------------|------------------------------------|---------------------------------------|-----------------------|-------------------------------------------------------------|-----------------------------------|-----------------------------------|------------------------------|------------------------------------------------------------------------|-----------------------------------|
| RTPna           | J,S,N<br>en fonction des<br>heures | Numéro du poste<br>d'autoremplacement | Celui de<br>l'employé | Département du<br>poste avec quart en<br>d'autoremplacement | Titre<br>d'emploi de<br>l'employé | TP                                | Site où<br>il a<br>travaillé | Inscrire les heures<br>d'entrées, de sortie<br>et le temps de<br>repas | Raison du<br>surplus si<br>requis |

|                          |                                    |                      | Informations supplémentaires            |  |  |  |  |  |  |
|--------------------------|------------------------------------|----------------------|-----------------------------------------|--|--|--|--|--|--|
| Date :                   | lundi le 05 août 2019              | Code a <u>s</u> s. : | Provenance                              |  |  |  |  |  |  |
| <u>C</u> ode d'horaire : | RTPna … + Régulier titulaire poste | non-affecté          | Employé relié à la provenance :         |  |  |  |  |  |  |
| Quart :                  | J Jour                             |                      | Employé jumelé à l'absence : Vide, Vide |  |  |  |  |  |  |
| <u>P</u> oste :          | 103711                             |                      | Liens remplacants / remplacés           |  |  |  |  |  |  |
| Syndicat :               | 950 SPSCA-FIQ (CISSS-CA            | A]                   | Employé                                 |  |  |  |  |  |  |
| Département :            | 1624001 AD - URGENCE (HDL)         |                      | horaire associé début fin               |  |  |  |  |  |  |
| Titr <u>e</u> d'emploi : | 8471 Infirmier(ère)                |                      |                                         |  |  |  |  |  |  |
| Projet :                 |                                    |                      |                                         |  |  |  |  |  |  |
| Site :                   | 06 CH Hôtel-Dieu de Lévis          | 5                    |                                         |  |  |  |  |  |  |
| Indicateur :             | Disponibilité : Temps prioritaire  | 💌 Rehaussé 🛛 🕷       |                                         |  |  |  |  |  |  |
| Heure(s) :               | #1 #2 #                            | 13                   |                                         |  |  |  |  |  |  |
|                          | Entrée(s) 07:00 00:00 00:          | .00                  | Remarque                                |  |  |  |  |  |  |
|                          | Sortie(s) 15:00 00:00 00:          | .00                  |                                         |  |  |  |  |  |  |
|                          | Repas 00:45                        |                      |                                         |  |  |  |  |  |  |
| Nombre d'heure           | e(s): 7.25                         |                      |                                         |  |  |  |  |  |  |

#### 5. Valeurs ajoutées à la bonne méthodologie

L'attribution des quarts de travail via la bonne disponibilité temps prioritaire, permettra de recenser toutes les transactions comblées avec l'indicateur TP. Les heures comblées avec les postes d'autoremplacement pourront alors être comptabilisées correctement.

Le code RTPna permettra d'identifier les quarts payés en surplus par les postes d'autoremplacement.

Il est important pour chacun de respecter les étapes du calendrier de préparation des horaires et de poser les actions nécessaires au bon moment. Étant plusieurs à manipuler les horaires, chacun doit agir dans les délais impartis pour une gestion fluide et efficace des horaires de travail.

N'hésitez pas à retourner consulter la page dans l'intranet pour les outils de travail Virtuo GRH-Paie et la section complète portant sur l'autoremplacement.

http://cisssca.intranet.reg12.rtss.qc.ca/outils-de-travail/virtuo-grh-paie/

https://www.cisss-ca.gouv.qc.ca/autoremplacement